## Désinstaller l'ancienne version

Si vous avez l'ancienne version, vous devez supprimer votre profil Eduroam !

- 1. Dans "Réglages" puis "Général", sélectionnez "VPN et gestion de l'appareil".
- 2. Sélectionnez ensuite le profil de configuration Eduroam.
- 3. Faites "Supprimer le profil".

|   | 09:23             |             | <b>.11</b> 5G |   |
|---|-------------------|-------------|---------------|---|
| < | Réglages          | Général     |               |   |
|   | Cal Play          |             |               |   |
|   | Stockage iPhone   | 9           |               |   |
|   | Actualiser en arr | ière-plan   |               |   |
|   |                   |             |               |   |
|   | Date et heure     |             |               |   |
|   | Clavier           |             |               |   |
|   | Polices           |             |               |   |
|   | Langue et régior  | ו           |               |   |
|   | Dictionnaires     |             |               |   |
|   |                   |             |               |   |
|   | VPN et gestion o  | de l'appare | il            | > |

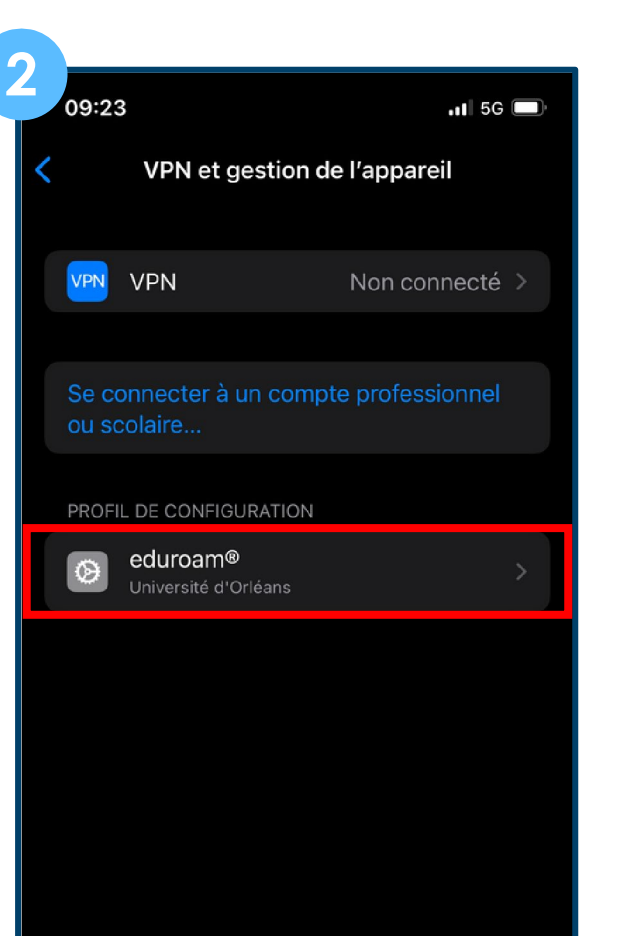

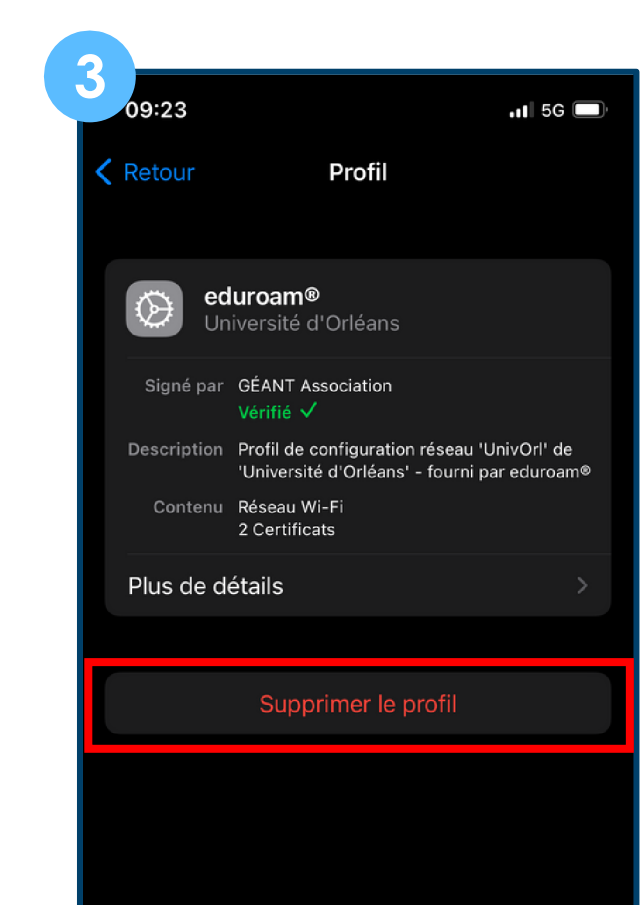

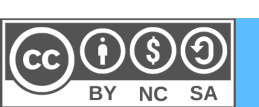

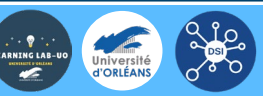

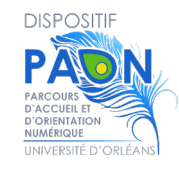

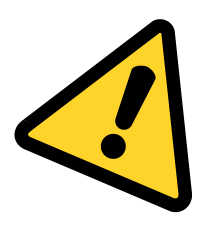

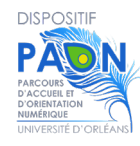

Sur votre smartphone, ouvrez un navigateur internet et allez à cette adresse : cat.eduroam.org.

1 - Appuyez sur « Cliquez ici pour télécharger votre installateur Eduroam » :

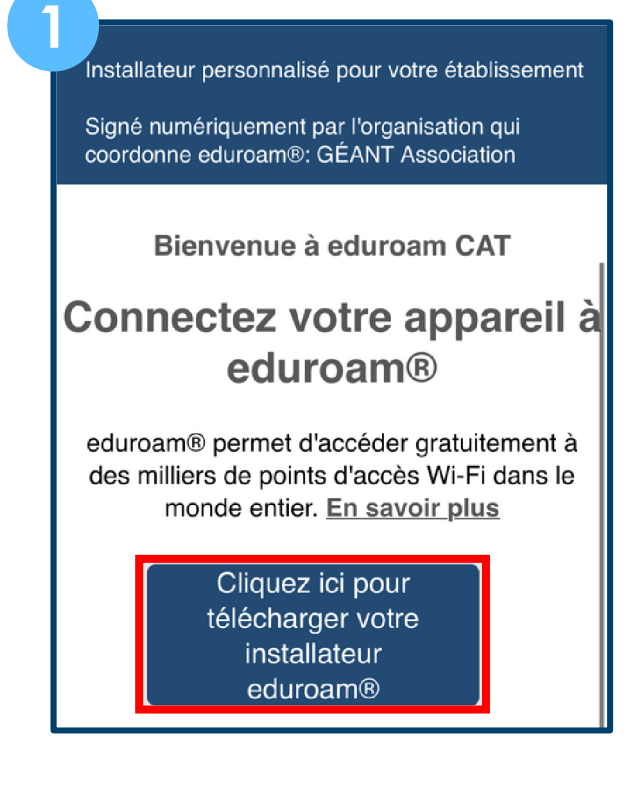

2 - Tapez « Orléans » dans la barre de recherche,

3 - « Université d'Orléans » vous sera proposé.Appuyez sur ce bloc.

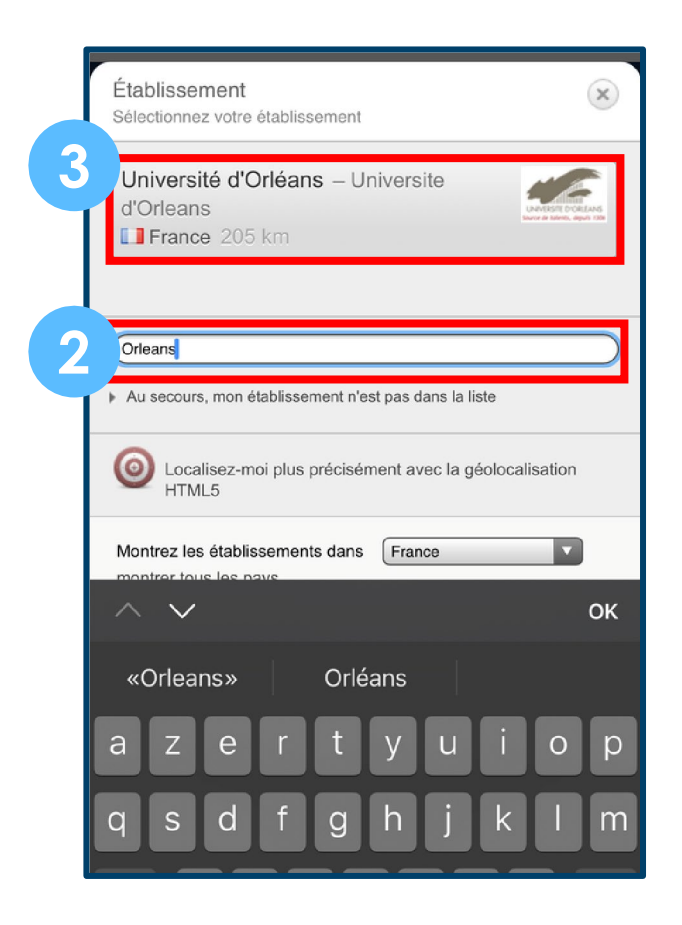

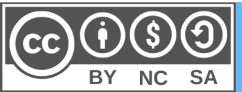

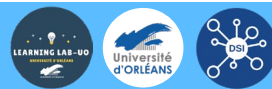

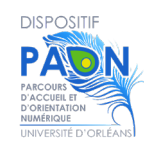

4 - Une nouvelle page s'affiche, cliquez sur le bloc « Appareil Apple ».

5 - Le téléchargement peut prendre un peu de temps avant de commencer, patientez un peu, des pop-up peuvent apparaitre sur l'Iphone. Cliquez sur « Autoriser ».

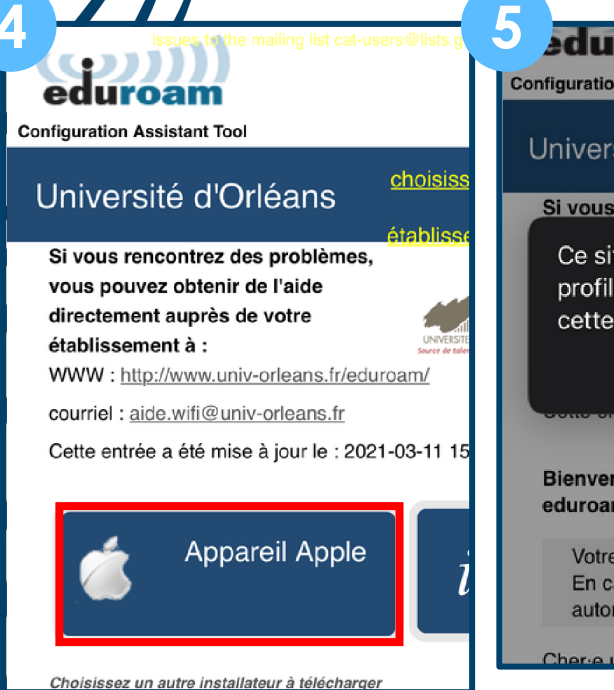

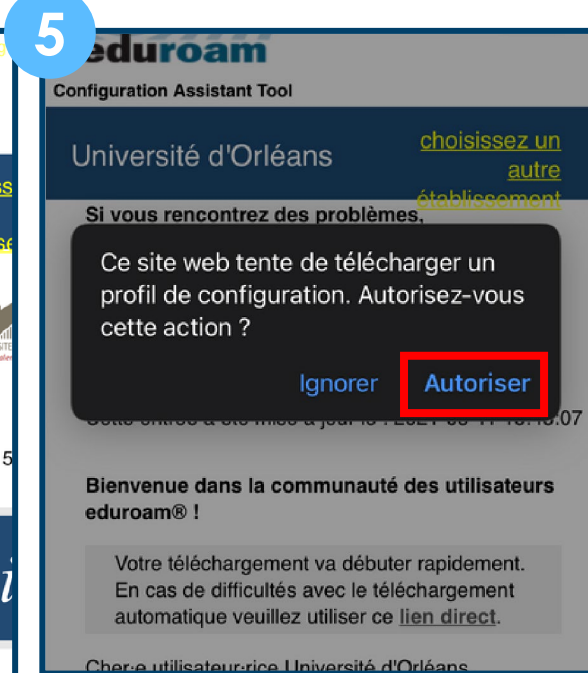

6 - Allez dans les réglages de l'Iphone puis cliquez sur « Profil téléchargé ».

7 - Installez ensuite le profil Eduroam.

|                     |                                                                                                    |                                                    | -7 |                   |                                             |                    |     |
|---------------------|----------------------------------------------------------------------------------------------------|----------------------------------------------------|----|-------------------|---------------------------------------------|--------------------|-----|
| gu                  | ration Assistant Tool                                                                                         |                                                    |    |                   | Ré                                          | glages             |     |
| Iniv                | versité d'Orléans                                                                                             | choisissez u<br>autr                               |    | Apple             | e Arcade : 3 moi                            | s gratuits         |     |
| Si v<br>vou<br>dire | Profil téléchargé                                                                                             |                                                    |    | Profil            | téléchargé                                  |                    |     |
| étal<br>WV          | vous souhaitez l'installe                                                                                     | er.                                                | 4  |                   |                                             |                    |     |
| cou                 | Fermer                                                                                                    |                                                    |    | Couv              | erture AppleCar                             | e disponil         | ole |
| Cet                 | te entrée a été mise à jour le : 20                                                                           | 021-03-11 15:43                                    | 3  | ll vous<br>Apple0 | reste 54 jours pour<br>Care+ pour cet iPhor | ajouter une<br>ne. | cou |
| Bie<br>edu          | nvenue dans la communauté (<br>roam® !                                                                        | des utilisateurs                                   | S  | ﴾                 | Mode Avion                                  |                    |     |
| ۱<br>ا              | /otre téléchargement va débuter<br>En cas de difficultés avec le télér<br>automatique veuillez utiliser ce li | r rapidement.<br>chargement<br><u>ien direct</u> . |    | <b>?</b>          | Wi-Fi                                       |                    | No  |
| Che                 | r·e utilisateur·rice Université d'C                                                                           | Drléans,                                           |    | *                 | Bluetooth                                   |                    | No  |

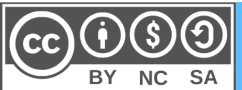

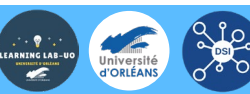

Non connecté

Non connecté

uter une couverture

9

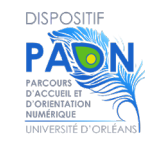

### 8 - Cliquez sur "Installer".

A noter, si vous faites défiler l'écran vers le bas, vous trouverez des informations sur le certificat.

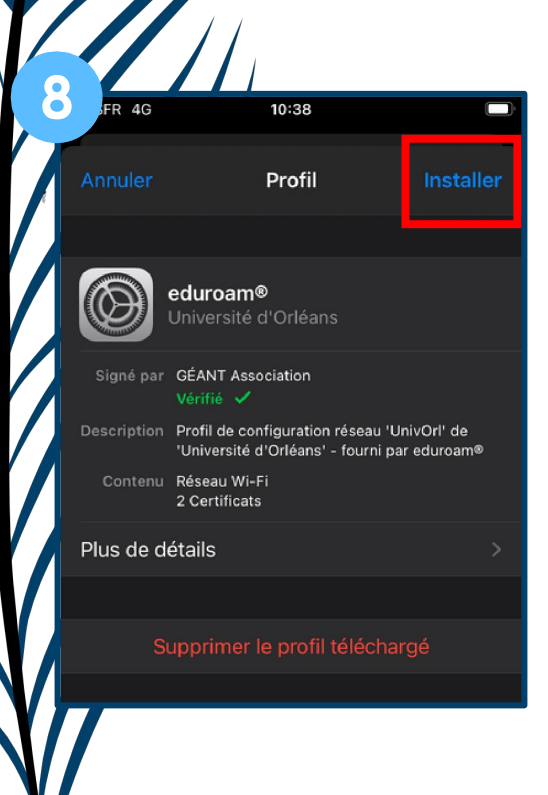

| ISFR 4G                                                                                            | 10:38                                                                                                    |                                                                           |
|----------------------------------------------------------------------------------------------------|----------------------------------------------------------------------------------------------------|---------------------------------------------------------------------------|
| Annuler                                                                                            | Avertissement                                                                                                    | Installer                                                                 |
| CERTIFICAT RA                                                                                      | ACINE NON GÉRÉ                                                                                                    |                                                                           |
| L'installation<br>ID Root CA »<br>certificats fia<br>certificat ne<br>web tant que<br>les réglages | du certificat « DigiCel<br>ajoutera ce dernier à<br>ables sur votre iPhone.<br>sera pas approuvé pou<br>e vous ne l'aurez pas a<br>des certificats de cont | rt Assured<br>la liste des<br>Ce<br>ur les sites<br>ctivé dans<br>fiance. |
|                                                                                                    |                                                                                                    |                                                                           |
| Le trafic rése<br>filtré ou cont                                                                   | eau de votre iPhone es<br>rôlé par un proxy Wi-F                                                                                                    | t peut-être<br>i.                                                         |
|                                                                                                    |                                                                                                    |                                                                           |

### 9 - Cliquez sur "Suivant"

### 10 - puis sur "OK".

| SFR 4G                      | 10:38                                                                             |                                       |
|-----------------------------|-----------------------------------------------------------------------------------|---------------------------------------|
| Annuler                     | Consentement                                                                      | Suivant                               |
| MESSAGE DE                  | « UNIVERSITÉ D'ORLÉANS »                                                          |                                       |
| En continua<br>charte infor | nt, j'accepte les condition<br>matique de l'Université<br>univ-orleans fr/charte- | ons de la<br>d'Orléans<br>info) ainsi |
| que la chart<br>chartes)    | e Renater (https://www.                                                           | renater.fr/                           |
|                             |                                                                                   |                                       |
|                             |                                                                                   |                                       |
|                             |                                                                                   |                                       |
|                             |                                                                                   |                                       |
|                             |                                                                                   |                                       |

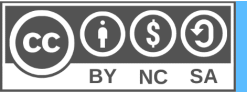

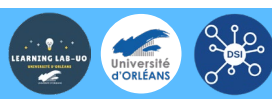

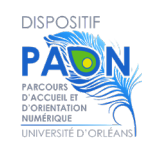

11 - Allez dans les paramètres du Wifi et sélectionnez

#### « Eduroam ».

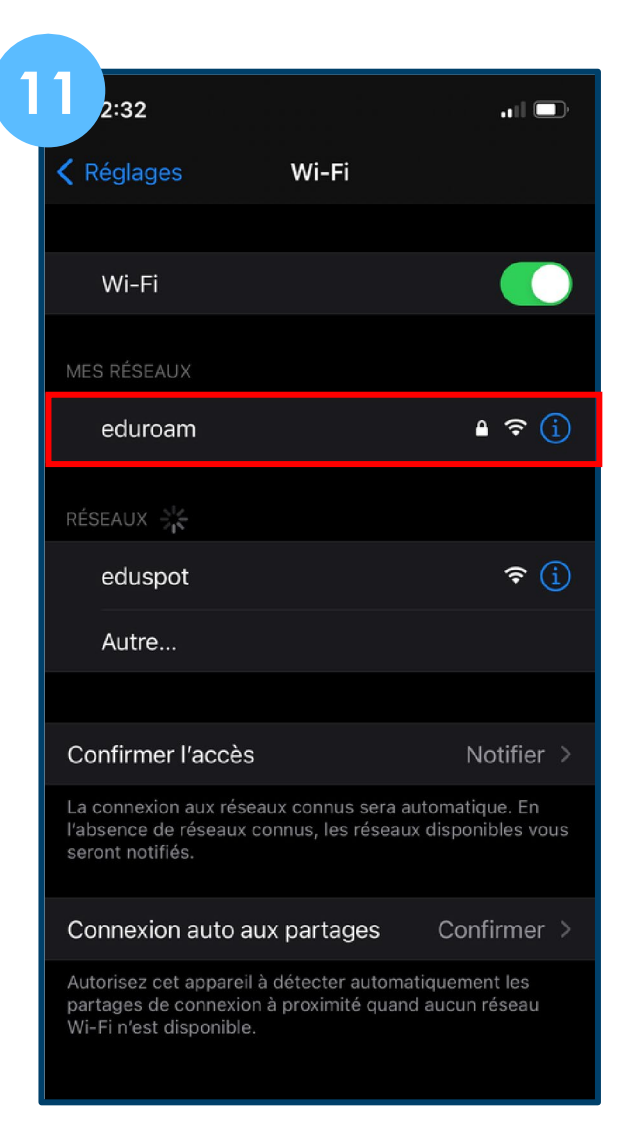

12 - Une nouvelle page s'ouvre, inscrivez vos identifiantsde l'ENT :

- Nom d'utilisateur = prenom.nom@etu.univ-orleans.fr
- Mot de passe = Mot de passe de connexion sur l'ENT

#### 13 – Cliquez sur « Se connecter »

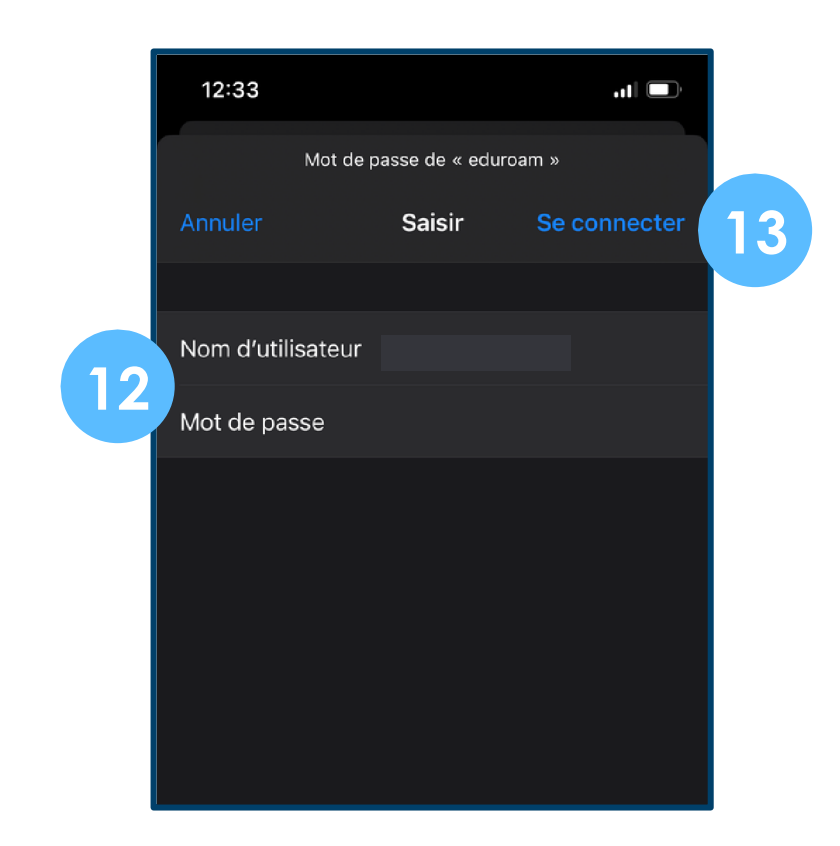

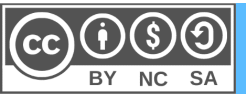

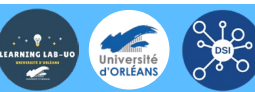